## 10. 申込取消のしかた

貸出申込などを取り消します。

## 依頼要求を取り消す

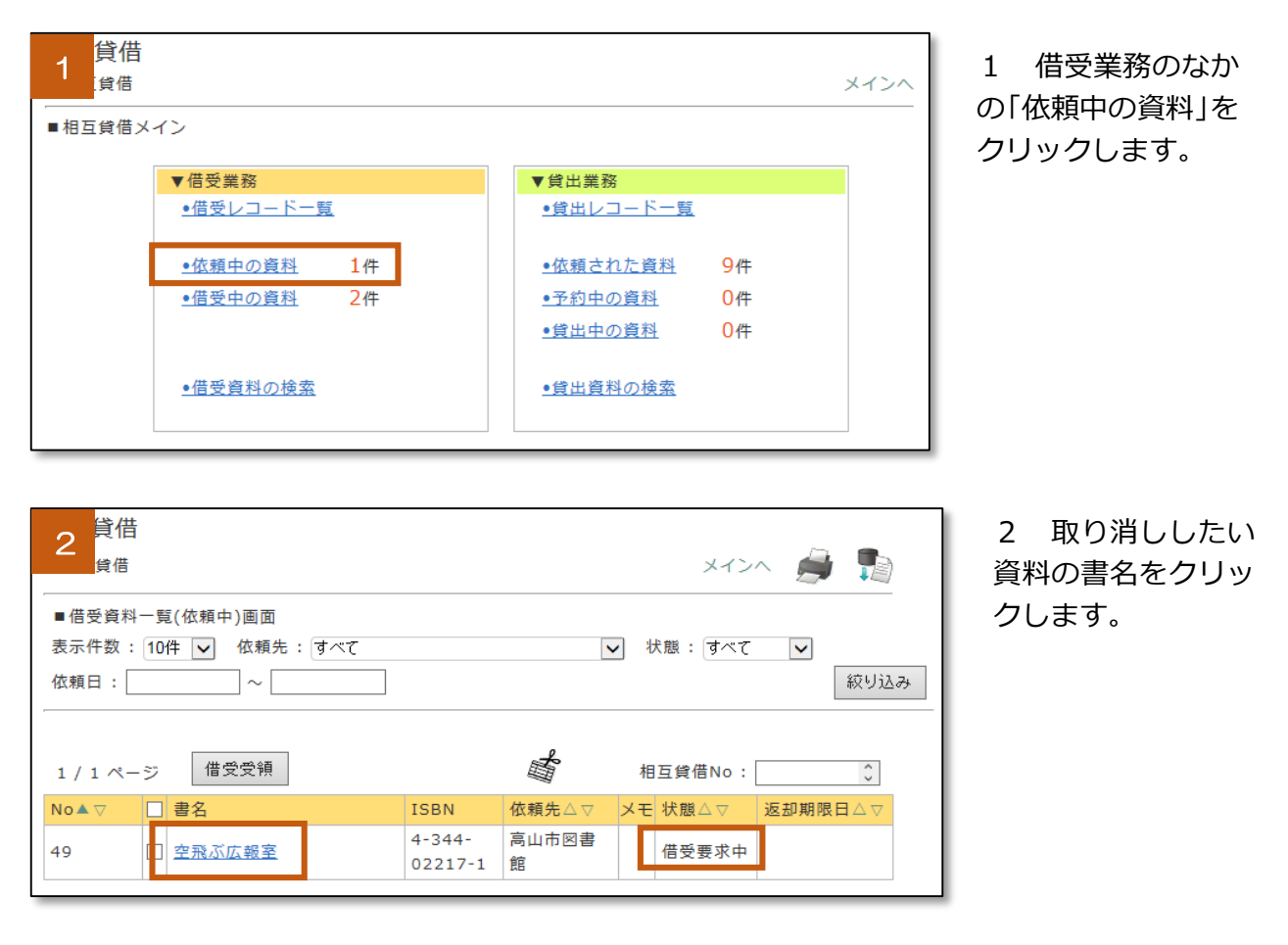

※状態が「借受要求中」になっていることを確認してください。 「貸出発送前」の状態は、定期便に載せる前か、すでに発送済みですので、 依頼先の図書館へお問合せください。

| 3 <mark>貨</mark>                | <mark>〕借</mark>                                                                                |      |        |       |   |         |                   |        |            | 一覧へ メインへ   |
|---------------------------------|------------------------------------------------------------------------------------------------|------|--------|-------|---|---------|-------------------|--------|------------|------------|
| ■借受<br>1 / 1 /                  | 負料詳細画面<br>ページ                                                                                  | 1    |        |       |   |         |                   |        |            |            |
| No                              | 資料情報                                                                                           |      |        |       |   | 借受要求館   |                   | 状態     | f          | 昔受要求日      |
| 49                              | 空飛ぶ広報室<br>有川 浩川著 幻冬舎 2012.7<br>ISBN:4-344-02217-<br>1; TRCN0:12039533; 横断検索システ<br>ム; ID:746281 |      |        |       |   | 岐阜県図書館  |                   | 借受要求中  | <b>†</b> 2 | 2015/08/22 |
| 相互貸<br>モ                        | 借メ                                                                                             |      |        |       |   |         | $\langle \rangle$ | 定型文を選択 | เปล        | 下さい 🔽      |
| 貸出先利用者ID 貸出先利用者氏名 貸出先利用者メールアドレス |                                                                                                |      |        |       |   |         |                   |        |            |            |
|                                 |                                                                                                |      |        |       |   |         |                   |        |            |            |
| 要求取消更新                          |                                                                                                |      |        |       |   |         |                   |        |            |            |
| 借受要求                            | 花日                                                                                             | 貸出了承 | 日      | 借受受領日 |   | 返却資料確保日 |                   | 返却受領日  |            | 返却期限日      |
| 2015/0                          | 08/22                                                                                          |      |        |       |   |         |                   |        |            |            |
| 順番                              | 館名                                                                                             |      | 借受要    | 要求日   | 状 | 態変更日    | 依頼                | 犬態     | 相互         | 貢貸借メモ      |
|                                 | 岐阜県図書                                                                                          | 館    |        |       |   | -       |                   |        |            |            |
| 1 高山市図書館                        |                                                                                                | 2015 | /08/22 |       |   | 借受要求中   |                   |        |            |            |

3 取り消しをする
 本を確認し、「要求取
 消」ボタンをクリックします。

| 4<br>貨                                             | 估<br>借                                                                                                    |     |     |             |    |           |   |            | -  | 一覧へ メインへ     |
|----------------------------------------------------|----------------------------------------------------------------------------------------------------|-----|-----|-------------|----|-----------|---|------------|----|--------------|
| ■借受                                                | ■借受資料詳細画面                                                                                                    |     |     |             |    |           |   |            |    |              |
| <u>- 1 / 1 ページ</u><br>No:「49」 書名:「空飛ぶ広報室」を要求取消しました |                                                                                                    |     |     |             |    |           |   |            |    |              |
| NO                                                 | 更作情報                                                                                                    | x . | _   |             | _  | 借受要求館     |   | 状態         | 催  | <b>昔受要求日</b> |
| 49                                                 | 空飛ぶ広報室     日本     日本     日本       有川 浩川著 幻冬舎 2012.7       49       ISBN:4-344-02217-     岐阜県図書館     売了       1; TRCNo:12039533; 横断検索システ       人: ID:746281 |     |     |             |    |           | 2 | 015/08/22  |    |              |
| 相互貸<br>モ                                           | 相互貸借メ<br>モ 定型文を選択して下さい V                                                                                                    |     |     |             |    |           |   |            |    |              |
| 貸出先利                                               | 间用者ID                                                                                                    | 貸出  | 先利用 | 者氏名         |    | 貸出先利用者    | × | ルアドレス      |    |              |
|                                                    |                                                                                                    |     |     |             |    |           |   |            |    |              |
| 更新                                                 | 更新                                                                                                    |     |     |             |    |           |   |            |    |              |
| 借受要求                                               | 借受要求日 貸出了承日 借受受領日 返却資料確保日 返却受領日                                                                                                    |     |     |             |    |           | I | 返却期限日      |    |              |
| 2015/0                                             | 2015/08/22                                                                                                    |     |     |             |    |           |   | 2015/08/22 |    |              |
| 順番                                                 | <b>館名</b><br>岐阜県図書館                                                                                                    |     | 借受  | 借受要求日 状<br> |    | 状態変更日<br> |   | 依頼状態       | 相互 | 賃借メモ         |
| 1                                                  | 高山市図書                                                                                                    | 書館  | 201 | 5/08/22     | 20 | 15/08/22  | : | 完了         |    |              |

4 依頼が取り消さ れ、依頼状態は「**完 了**」となります。

## 貸出了承を取り消す

| 1 貸借<br>貸借<br>■相互貸借メ-            | (ン                                      | ×7>^                                                              | 1 貸出業務のなか<br>の「貸出中の資料」を<br>クリックします。 |
|----------------------------------|-----------------------------------------|-------------------------------------------------------------------|-------------------------------------|
|                                  | ▼借受業務                                   | ▼貸出業務                                                             |                                     |
|                                  | <u>•借受レコード一覧</u>                        | ●貸出レコード一覧                                                         |                                     |
|                                  |                                         |                                                                   |                                     |
|                                  | <u>•依頼中の資料</u> 1件                       | <u> <ul> <li>         ・依頼された資料         5件         </li> </ul></u> |                                     |
|                                  | <u>●借受中の資料</u> 2件                       | ●予約中の資料 0件                                                        |                                     |
|                                  |                                         | ●貸出中の資料 1件                                                        |                                     |
|                                  | ●借受資料の絵索                                | ●貸出資料の検索                                                          |                                     |
|                                  |                                         |                                                                   |                                     |
|                                  |                                         |                                                                   |                                     |
|                                  |                                         |                                                                   |                                     |
| 2 <sup>貸借</sup><br><sub>貸借</sub> |                                         | X1>A 🍺 覧                                                          | 2 取り消ししたい<br>書名の書名をクリッ              |
| ■貸出資料一                           | 暂(貸出中)画面                                |                                                                   | クレます。                               |
| 表示件数: 10                         | O件 ▼ 依頼元:すべて                            | ▼ 状態: すべて ▼                                                       |                                     |
|                                  |                                         |                                                                   |                                     |
| 优超口,                             |                                         | v                                                                 |                                     |
| 114.742 LI                       |                                         | 这                                                                 |                                     |
|                                  |                                         | <i>₼</i>                                                          |                                     |
|                                  |                                         |                                                                   |                                     |
| 1 / 1 ページ                        | 返却受領                                    | 相互貸借No: 🗘                                                         |                                     |
| No▲▽                             | 書名 ISBN                                 | 申込館△▽ メモ 状態△▽ 更新日△▽                                               |                                     |
| 35                               | <u>フロントエンドエンジニア養</u> 4-774<br>成読本 6578- | 1- 可児市立図<br>3 書館 貸出発送前 :015/08/22                                 |                                     |

※状態が「貸出発送前」になっていることを確認してください。

| 3                           | 資借<br><sup>健借</sup>                                                                                                    |                     |            |       | 一覧へ メインヘ |  |  |  |  |
|-----------------------------|----------------------------------------------------------------------------------------------------|---------------------|------------|-------|----------|--|--|--|--|
| ■貸出資料詳細画面(貸出後)<br>1 / 1 ページ |                                                                                                    |                     |            |       |          |  |  |  |  |
| No                          | 書誌情報                                                                                                    | 書誌情報 借受要求館 状態 返却期限日 |            |       |          |  |  |  |  |
| 35                          | フロントエンドエンジニア養成読本         技術評論社 2014.8         ISBN:4-7741-6578-       可児市立図書館         3;TRCNo:14034438;横断検索システム;ID:1102844971         所蔵番号:       請求記号: |                     |            |       |          |  |  |  |  |
| 相互貸<br>モ                    | 相互貸借メ<br>モ 定型文を選択して下さい 🗸                                                                                                    |                     |            |       |          |  |  |  |  |
| 貸出了                         | 「「登出了承取消」」 「返却受領」「督促」 「更新」                                                                                                    |                     |            |       |          |  |  |  |  |
| 順番                          | 館名                                                                                                    | 要求日                 | 状態変更日      | 依頼状態  | 相互貸借メモ   |  |  |  |  |
|                             | 可児市立図書館                                                                                                    | 2015/08/18          |            |       |          |  |  |  |  |
| 1                           | 岐阜県図書館                                                                                                    | 2015/08/18          | 2015/08/22 | 貸出発送前 |          |  |  |  |  |

3 「貸出了承取消」 ボタンをクリックし ます。

| 4<br><sup>貸借</sup>                       | H<br>H                                                                          |                                                      |                       |                  | 一覧へ メインへ   |  |  |  |  |
|------------------------------------------|---------------------------------------------------------------------------------|------------------------------------------------------|-----------------------|------------------|------------|--|--|--|--|
| ■ 貸出資料詳細画面(貸出後)<br>1 / 1 ページ             |                                                                                 |                                                      |                       |                  |            |  |  |  |  |
| No:「35」 書名:「フロントエンドエンジニア養成読本」を貸出了承取消しました |                                                                                 |                                                      |                       |                  |            |  |  |  |  |
| No                                       |                                                                                 |                                                      |                       |                  |            |  |  |  |  |
| 35                                       | フロントエンドエ<br>技術評論社 20<br>ISBN:4-7741-63<br>3;TRCNo:1403<br>ム;ID:1102844<br>所蔵番号: | ンジニア養成読本<br>14.8<br>578-<br>34438;横断検索<br>4971<br>請求 | 可児市立団<br>システ<br>2記号 : | 図書館 貸出了承取<br>消確認 | 2015/09/21 |  |  |  |  |
| 相互貸借メ<br>モ<br>定型文を選択して下さい V              |                                                                                 |                                                      |                       |                  |            |  |  |  |  |
| 更新                                       |                                                                                 |                                                      |                       |                  |            |  |  |  |  |
| 順番 館:                                    | 名                                                                               | 要求日                                                  | 状態変更日                 | 依頼状態             | 相互貸借メモ     |  |  |  |  |
| 可                                        | 児市立図書館                                                                          | 2015/08/18                                           |                       |                  |            |  |  |  |  |
| 1 岐                                      | 阜県図書館                                                                           | 2015/08/18                                           | 2015/08/22            | 貸出了承取消確認         |            |  |  |  |  |
|                                          |                                                                                 |                                                      |                       |                  |            |  |  |  |  |

4 了承が取り消さ れ、依頼状態は「貸出 了承取消確認」とな ります。